Vorüberlegungen

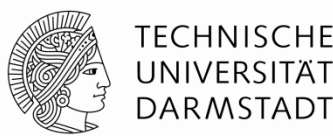

### Mögliche Einsatzszenarien:

#### # Bei Gruppenarbeit

- Bei der Nutzung von <u>Breakout Sessions</u> für Gruppenarbeit bieten sich Whiteboards an (z.B. zur Ideensammlung, Dokumentation der Gruppenarbeitsergebnisse)
- innerhalb der Gruppen kann dabei jedes Gruppenmitglied ein Whiteboard aufmachen, auf dem die anderen Gruppenmitglieder mitwirken können

#### # Einsatz als kollaboratives Tool (bei kleinen Online-Meetings im Seminarformat)

 Z.B. gemeinsames "Brainwriting" → siehe auch "Aktivierungsmöglichkeiten" (S.3) in <u>"Checkliste –</u> <u>Virtuelle Präsenz-Lehre"</u>

### # Für spontane Freihand-Skizzen während einer Präsentation

• Mitwirkung der Teilnehmenden hier nicht gewünscht

→ Hauptfrage: Dürfen die Teilnehmenden (TN) ein eigenes Whiteboard aufmachen bzw. an einem Whiteboard mitwirken? → entspr. Einstellungen vornehmen (siehe Folien  $\frac{2}{2} \& \frac{3}{2}$ )

Relevante Einstellungen in den Grundeinstellungen im Browser (unter Mein Konto)

|                                                                             | NE UND PREISE                                                                   | EIN MEE                                                                                                    | TING PLANEN EINEM MEETING BEITRETEN EIN MEETING VERANSTALTEN 👻                                                                               |    |
|-----------------------------------------------------------------------------|---------------------------------------------------------------------------------|----------------------------------------------------------------------------------------------------|----------------------------------------------------------------------------------------------------|----|
| Profil<br>Meetings<br>Webinare                                              | Meeting Aufzeichnung                                                            | Bildschirmübertragung<br>Hosts und Teilnehmern erlauben, ihren Bildschirm oder Inhalt während der<br>Meetings freizugeben<br>Wer kann freigeben?<br>Nur Host O Alle Teilnehmer ?              |                                                                                                    |    |
| Aufzeichnungen<br>Einstellungen<br>Kontoprofil<br>Berichte                  | Hier nach unten<br>scrollen zu folgenden<br>Einstellungen                       | Wer kann die Fi O Nur Host                                                                                                    | Annotation<br>Ermöglicht für Host und Teilnehmer das Einsetzen von<br>Angaben zu freigegebenen Bildschirmen über<br>Beschriftungswerkzeuge 🐨 |    |
| 1 Wenn "Nur Host" akt<br>eigenes Whiteboard auf<br>innerhalb der Funktion " | iviert, können die TN ke<br>Imachen, da sich das W<br>Bildschirm teilen" befine | <ul> <li>Standardmäßig kann nur der Benutzer, der den Bildschirm<br/>freigibt, Anmerkungen machen</li> <li>V</li> </ul>                                                                       |                                                                                                    |    |
| Wenn deaktiviert, kö<br>Whiteboard mitwirken                                | onnen die TN an keinem                                                          | Whiteboard                                                                                                    |                                                                                                    |    |
| Wenn deaktiviert, ste<br>"Bildschirm teilen" zur V<br>Whiteboard            | eht den TN zwar die Fu<br>/erfügung, dort aber nicl                             | <ul> <li>eines Meetings zu teilen c</li> <li>Sichern von Whiteboard-Inhalten erlauben c</li> <li>Automatisches Speichern der Whiteboard-Inhalte, wenn das Teilen unterbrochen wird</li> </ul> |                                                                                                    |    |
| 01.12.2020   Hochschuldidaktisch                                            | e Arbeitsstelle   Arbeitsbereich E·                                             | -Learning   2                                                                                                    | Als PNG speichern     Als PDF speichern                                                                                                    | DA |

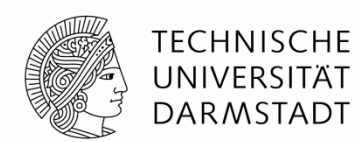

sstelle

Jederzeit durchführbare Einstellungen im Meetingraum (Host-Sicht)

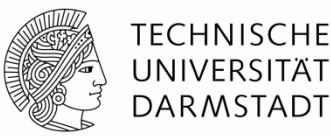

Die in den Grundeinstellungen vorgenommenen Einstellungen 1 und 2 (<u>siehe Folie 2</u>) können jederzeit im Meeting geändert werden  $\rightarrow$  in der Werkzeugleiste über den Button "Sicherheit" sowie über den Menüpunkt "Mehr"

|                   |                                                    | Sicherheit Teilnehmer verwalten Umfragen M | ↑<br>Neue Freigabe F                           | reigabe unter Whiteboard Mehr | - 0 X |
|-------------------|----------------------------------------------------|--------------------------------------------|------------------------------------------------|-------------------------------|-------|
|                   |                                                    | Bliciscitutici < ID: 959-5949-9837         | ing 🔍 🗖                                        | Chat                          | Alt+H |
| Warteraumfreigabe |                                                    |                                            | ि चै                                           | Breakout Session              |       |
| 1                 |                                                    | HINWEIS: Diese<br>Einstellungsoptionen     | Aufnehmen                                      | Alt+R                         |       |
|                   | Teilnehmern die Erlaubnis geben:                   |                                            | Meeting-Informationen                          | Meladaten O                   |       |
|                   | ✓ Bildschirm freigeben Absatz                      |                                            | Annotierung durch Teilnehmer deaktivieren      |                               |       |
|                   | ✓ Chat                                             |                                            | Namen der Kommentatoren verbergen              |                               |       |
|                   | ✓ Sich umbenennen                                  |                                            | Unfixierte Meeting-Kontrollleiste ausblenden   | Ctrl+Alt+Shift+H              |       |
|                   | $\checkmark$ Anmerkungen zu freigegebenen Inhalten | erscheinen erst bei der                    | Den Computerton freigeben                      |                               |       |
|                   | Teilnehmer entfernen .in Grundeinstellungen        | Bildschirmfreigabe                         | Für einen Videoclip im Vollbildmodus optimiere | en                            |       |
|                   |                                                    |                                            |                                                | Beenden                       | Alt+Q |

#### Zu Beachten bei Einstellung (!):

Diese bewirkt, dass die TN auf jeglichen freigegeben Inhalten annotieren (kommentieren) können – sowohl auf dem Whiteboard einer anderen Person (gewünscht: am Whiteboard mitwirken) als **auch auf freigegebenen Fenstern des Host** (ggf. unerwünscht, wenn Sie z.B. im PowerPoint-Fenster eine Präsentation zeigen). **Aktivieren bzw. Deaktivieren Sie deshalb gezielt die Annotationsfunktion!** 

Ggf. ist die Aktivierung der Standardeinstellung, dass nur die freigebende Person Anmerkungen machen darf, hilfreich (siehe Untereinstellung in der Grundeinstellung <u>2 auf Folie 2</u>).

Annotation sind für alle sichtbar und können anonymisiert werden (siehe oben "Namen der Kommentatoren verbergen")

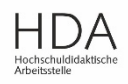

Teilnehmenden (TN) - Sicht

**Voraussetzung:** Host hat die Einstellungen (1), (für TN aktiviert (siehe Folien  $\underline{2} \& \underline{3}$ )

- Alle Teilnehmenden können ein Whiteboard über den Button "Bildschirm teilen" starten → (ausgenommen bei Teilnahme per App über ein Smartphone)
- Alle Teilnehmenden können auf dem Whiteboard mitwirken. Hierzu ist ein Klick auf "Optionen anzeigen" und "Kommentieren" (=, Annotation" = "Anmerkung") am oberen Bildschirmrand notwendig.
- Eine weitere Menüleiste öffnet sich. Diese ist mit verschiedenen Werkzeugen wie Stift, Textmarker, Farbe, Radiergummi, etc. ausgestattet.

#### Weitere Hinweise:

- Der/die **Whiteboard-Besitzer\_in** hat zusätzlich die "Spotlight-Funktion" (Zeiger) zur Verfügung und kann rechts unten weitere Whiteboards erzeugen und zwischen diesen hin- und herblättern.
- Löschfunktionen sind je nach Rolle unterschiedlich (Host, Whiteboard-Besitzer/in, Teilnehmende)
- Die Speicherung ist je nach Untereinstellung bei der Grundeinstellung (siehe <u>Folie 2</u>) möglich.

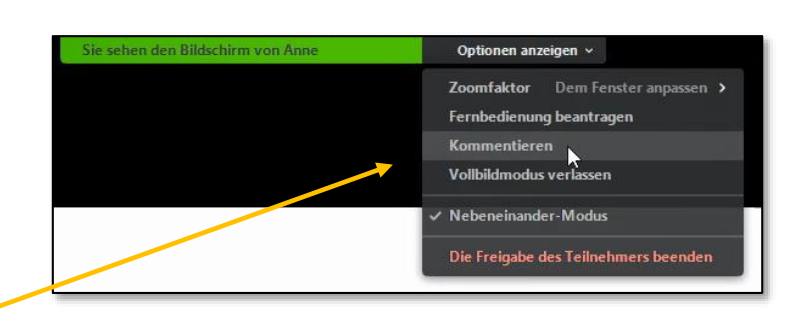

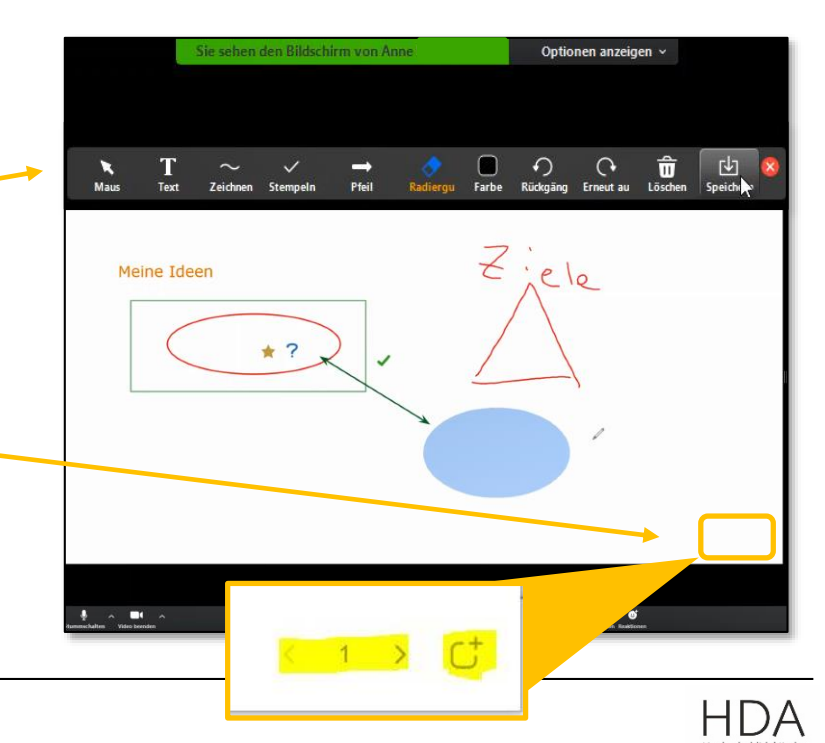

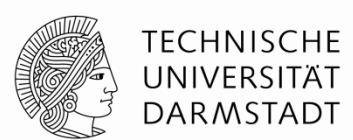